# SupportAssist otthoni számítógépekhez

Felhasználói útmutató az S módú Windows 10 rendszerekhez

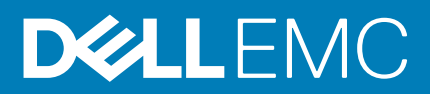

#### Megjegyzés, Vigyázat és Figyelmeztetés

() MEGJEGYZÉS: A MEGJEGYZÉSEK a számítógép biztonságosabb és hatékonyabb használatát elősegítő, fontos tudnivalókat tartalmazzák.

FIGYELMEZTETÉS: A "FIGYELMEZTETÉS" üzenet hardver-meghibásodás vagy adatvesztés potenciális lehetőségére hívja fel a figyelmet, egyben közli a probléma elkerülésének módját.

VIGYÁZAT: A VIGYÁZAT jelzés az esetleges tárgyi vagy személyi sérülés, illetve életveszély lehetőségére hívja fel a figyelmet.

© 2019 – 2020 Dell Inc. vagy leányvállalatai. Minden jog fenntartva. A Dell, az EMC és egyéb védjegyek a Dell Inc. vagy leányvállalatainak védjegyei. Minden egyéb névjegy a vonatkozó vállalatok védjegye lehet.

2020 - 02

# Tartalomjegyzék

| 1 Bevezető                                                                                                    | 5      |
|----------------------------------------------------------------------------------------------------|--------|
| A SupportAssist S módú Windows 10 rendszeren futó változatának fő funkciói                                       | 5      |
| A kiadás újdonságai                                                                                              | 5      |
| A SupportAssist S módú Windows 10 rendszeren futó változatának főbb funkciói és a Dell szolgáltatási<br>osomagok | 5      |
| CSUMBYOK                                                                                                    | 0<br>6 |
| TOVADDI TOTTASOK                                                                                                 | 0      |
| 2 A SunnortAssist használatának megkezdése S módú Windows 10 rendszeren                                          | 7      |
| Minimális rendszerkövetelmények                                                                                  | 7      |
| A nyely beállításának módosítása                                                                                 |        |
| SupportAssist-profil létrehozása                                                                                 | 8      |
| Úi Dell Fiókom létrehozása                                                                                       | 9      |
| Bejelentkezés egy közösségi oldal fiókiával                                                                      | 9      |
| A kapcsolattartási és szállítási adatok frissítése.                                                              | 9      |
| Másik SupportAssist-profil használata                                                                            | 10     |
| Rendszeradatok                                                                                                   |        |
| Internetbeállítások konfigurálása                                                                                | 10     |
| Ütemezett vizsgálatok.                                                                                           |        |
| Hardver ellenőrzésének ütemezése                                                                                 |        |
| A SupportAssist értesítései S módú Windows 10 rendszeren                                                         |        |
| Értesítések a SupportAssist ablakban S módú Windows 10 rendszeren                                                | 12     |
| Értesítések a Windows Műveletközpontban S módú Windows 10 rendszeren                                             | 12     |
| Értesítő szalagok a SupportAssist kezdőlapján                                                                    | 13     |
| A SupportAssist értesítéseinek letiltása                                                                         |        |
| A SupportAssist S módú Windows 10 rendszeren futó változatának eltávolítása                                      | 13     |
| 3 A rendszer hardverének vizsgálata                                                                              | 15     |
| Egy adott hardvereszköz vizsgálata                                                                               |        |
| Gyors hardvervizsgálat futtatása                                                                                 | 16     |
| Terheléses teszt futtatása                                                                                       | 16     |
| Hardvervizsgálat csempe értesítései                                                                              | 16     |
| 4 Támogatási kérelmek létrehozása a SupportAssist S módú Windows 10 rendszeren futó                              |        |
| változatában                                                                                                    | 18     |
| Támogatási kérelem létrehozása a SupportAssist által észlelt problémához S módú Windows 10 rendszeren            | ı 18   |
| Támogatási kérelmek manuális létrehozása a SupportAssist S módú Windows 10 rendszeren futó<br>változatában       | 19     |
| Probléma részletei oldal                                                                                         | 20     |
| Probléma összegzése oldal                                                                                        | 20     |
| Kiszállítható alkatrészek                                                                                        |        |
|                                                                                                    |        |
| 5 A hibaelhárítás áttekintése a SupportAssist S módú Windows 10 rendszeren futó változatában                     | 21     |
| 6 Előzmények áttekintése a SupportAssist S módú Windows 10 rendszeren futó változatában                          | 22     |

| 7 Támogatás kérése a SupportAssist S módú Windows 10 rendszeren futó változatában | 23 |
|-----------------------------------------------------------------------------------|----|
| Fájlok küldése a Dell műszaki támogatásnak                                        | 24 |
| Naplófájlok küldése a Dell műszaki támogatásnak                                   | 24 |
|                                                                                   |    |

# Bevezető

A SupportAssist úgy automatizálja a Dell-támogatást, hogy proaktívan és prediktíven azonosítja a rendszeren előforduló hardverproblémákat. A SupportAssist emellett automatizálja a Dell műszaki támogatásával való kapcsolatfelvétel folyamatát is. A SupportAssist a Dell szolgáltatási csomagtól függően automatizálja az észlelt hardverproblémákra vonatkozó támogatási kérelmek létrehozását is. A SupportAssist különböző szolgáltatási csomagokban elérhető funkcióival kapcsolatos további tájékoztatásért lásd: A SupportAssist S módú Windows 10 rendszeren futó változatának főbb funkciói és a Dell szolgáltatási csomagok.

A SupportAssist összegyűjti és biztonságosan eljuttatja a Dell műszaki támogatáshoz a szükséges rendszer-információkat. Az összegyűjtött adatok révén a Dell kibővített, hatékonyabb és gyorsabb támogatást képes nyújtani.

A dokumentum a SupportAssist S módú Windows 10 rendszereken való használatával kapcsolatos információkat ismerteti. A SupportAssist egyéb Windows rendszereken való telepítésével és használatával kapcsolatban lásd a *SupportAssist otthoni számítógépekhez készült változatának felhasználói kézikönyvét* a www.dell.com/serviceabilitytools webhelyen.

#### Témák:

- A SupportAssist S módú Windows 10 rendszeren futó változatának fő funkciói
- A kiadás újdonságai
- A SupportAssist S módú Windows 10 rendszeren futó változatának főbb funkciói és a Dell szolgáltatási csomagok
- További források

### A SupportAssist S módú Windows 10 rendszeren futó változatának fő funkciói

- · Előjelző és proaktív problémaészlelés és riasztás.
- · Végrehajthatja a rendszerhardver manuális vagy automatikus vizsgálatát az esetleges problémák azonosításához.
- · Támogatási kérelmek automatikus létrehozása a rendszeren észlelt hardverproblémákhoz.
- · Támogatási kérelmek manuális létrehozása a rendszeren észlelt problémákhoz.
- · Küldje el manuálisan a fájlokat a Dell műszaki támogatásnak.
- (i) MEGJEGYZÉS: Az adott rendszeren elérhető főbb SupportAssist-funkciók a rendszerre megkötött Dell szolgáltatási csomagtól függnek.

### A kiadás újdonságai

Biztonsági és hibajavítások.

### A SupportAssist S módú Windows 10 rendszeren futó változatának főbb funkciói és a Dell szolgáltatási csomagok

A SupportAssist proaktívan és prediktíven észleli a rendszeren előforduló esetleges hardverproblémákat, és értesítést jelenít meg róluk. A SupportAssist a szolgáltatási csomagjától függően automatizálja és megkönnyíti a Dell műszaki támogatása igénybevételét.

A következő táblázat összefoglalja az S módú Windows 10 rendszerre készült SupportAssist főbb funkcióit az aktív Basic, Premium Support, ProSupport, ProSupport Plus és Premium Support Plus szolgáltatási csomagok esetében:

#### 1. táblázat: A SupportAssist főbb funkciói és a Dell szolgáltatási csomagok

| A SupportAssist                                                                                                    | t Leírás                                                                                                    |       | Dell szolgáltatási csomagok |            |                    |                            |
|----------------------------------------------------------------------------------------------------|----------------------------------------------------------------------------------------------------|-------|-----------------------------|------------|--------------------|----------------------------|
| kepessegei                                                                                                    |                                                                                                    | Basic | Premium<br>Support          | ProSupport | ProSupport<br>Plus | Premium<br>Support<br>Plus |
| Hardver<br>ellenőrzésének<br>ütemezése                                                                                    | Megadja, hogy a SupportAssist milyen<br>gyakran vizsgálja át automatikusan a<br>rendszert az esetleges hardverproblémák<br>felderítése érdekében.                                                                                                    | >     | ~                           | ~          | ~                  | ~                          |
| Önkiszolgáló<br>cserealkatrész-<br>igénylés<br>hardverproblémák<br>észlelése esetén                                       | Ha a rendszer problémát érzékel egy<br>garanciális alkatrésszel kapcsolatban, felkéri a<br>felhasználót, hogy erősítse meg a szállítási<br>címét a cserealkatrész kiszállításához.                                                                                 | ×     | ~                           | ~          | ~                  | ~                          |
| Helyszíni<br>támogatás kérése<br>önállóan cserélhető<br>alkatrész<br>cseréjéhez <sup>1</sup>                              | Kérheti a Dell szolgáltatási szakemberének<br>látogatását az önállóan cserélhető alkatrészek<br>cseréjéhez az Ön által megadott helyszínen.                                                                                                    | ×     | >                           | ~          | >                  | >                          |
| Támogatási<br>kérelem<br>automatikus<br>létrehozása                                                                       | Ha az automatikus vizsgálat egy problémát<br>észlel, automatikusan létrehoz egy támogatási<br>kérelmet, és a Dell műszaki támogatási<br>szakértője felveszi Önnel a kapcsolatot a<br>probléma orvoslása érdekében.                                                 | ×     | ~                           | ~          | ~                  | ~                          |
| Támogatási<br>kérelem<br>létrehozása<br>manuálisan                                                                        | Ha arra gyanakszik, hogy egy hibát nem<br>észlelt a SupportAssist, manuálisan<br>létrehozhat egy támogatási kérést.                                                                                                    | ×     | ~                           | ~          | ~                  | ~                          |
| Prediktív<br>problémaészlelés<br>és támogatási<br>kérelmek<br>létrehozása a hibák<br>megelőzése<br>érdekében <sup>2</sup> | Ha egy alkatrészről kiderül, hogy<br>meghibásodhat, a rendszer riasztást küld<br>erről. A SupportAssist nyit egy támogatási<br>kérelmet, a Dell műszaki támogatási<br>szakembere pedig felveszi Önnel a<br>kapcsolatot a cserealkatrész kiszállítása<br>érdekében. | ×     | ×                           | ×          | ~                  | ~                          |
| Preferált<br>kapcsolatfelvételi<br>időszak megadása <sup>3</sup>                                                          | Adja meg a preferált kapcsolattartási<br>időszakot. A Dell műszaki támogatási<br>szakembere csak a megadott órákban veszi<br>fel Önnel a kapcsolatot.                                                                                                    | ×     | ~                           | ×          | ×                  | ~                          |

1 A helyszíni támogatás kérése az önállóan cserélhető alkatrészek cseréjéhez nem minden területen érhető el.

2 A meghibásodások prediktív elemzésen alapuló észlelése a merevlemezekre, az SSD-meghajtókra, az akkumulátorokra, a hőérzékelőkre és az asztali gépek ventilátoraira vonatkozik.

3 A preferált kapcsolatfelvételi időszak megadása az Amerikai Egyesült Államok vagy Kanada területén tartózkodó ügyfelek számára érhető el.

### További források

 A Dell SupportAssist Community biztosítja a SupportAssist tulajdonságaival és funkcióival kapcsolatos információkat, blogokat, GYIKeket és egyéb műszaki dokumentumokat.

# 2

# A SupportAssist használatának megkezdése S módú Windows 10 rendszeren

A SupportAssist előre telepítve van a számítógépén. A SupportAssist az alkalmazások között megkeresve elindítható. SupportAssist-profilt létrehozásához és a SupportAssist beállításainak konfigurálásához kövesse az ebben a fejezetben található utasításokat.

#### Témák:

- Minimális rendszerkövetelmények
- A nyelv beállításának módosítása
- SupportAssist-profil létrehozása
- A kapcsolattartási és szállítási adatok frissítése
- Másik SupportAssist-profil használata
- Rendszeradatok
- Internetbeállítások konfigurálása
- Ütemezett vizsgálatok
- A SupportAssist értesítései S módú Windows 10 rendszeren
- A SupportAssist S módú Windows 10 rendszeren futó változatának eltávolítása

### Minimális rendszerkövetelmények

A következő táblázat a SupportAssist minimális rendszerkövetelményeit sorolja fel az S módú Windows 10 rendszer esetében:

#### 2. táblázat: Minimális rendszerkövetelmények

| Elemek              | Követelmények                                                                                                    |
|---------------------|----------------------------------------------------------------------------------------------------|
| Szoftver            | Microsoft .NET Framework 4.5                                                                                                    |
| Webböngésző         | Microsoft Edge                                                                                                    |
| Hardver             | <ul> <li>Memória (RAM) – 2 GB</li> <li>Szabad hely a merevlemezen – 1 GB</li> </ul>                                                                                                    |
| Hálózat             | Internetkapcsolat                                                                                                    |
| Portok              | <ul> <li>5700 – A SupportAssist felhasználói felületének megnyitásához</li> <li>9012 – A Dell SupportAssist szolgáltatással történő kommunikációhoz</li> <li>A rendszernek hozzá kell férnie a következő oldalakhoz:</li> </ul>                                                          |
|                     | <ul> <li>https://apidp.dell.com</li> <li>https://fuslite.dell.com</li> <li>https://cs-is.dell.com</li> <li>https://techdirect.dell.com/</li> <li>https://api.dell.com</li> <li>https://downloads.dell.com</li> <li>www.dell.com</li> <li>http://content.dellsupportcenter.com</li> </ul> |
| Rendszerbeállítások | Engedélyezni kell az automatikus frissítéseket a Windows Update oldalon és a Microsoft Store<br>áruházban                                                                                                    |
| Kijelzőfelbontás    | 1200 × 720                                                                                                    |

## A nyelv beállításának módosítása

#### Erről a feladatról

A SupportAssist 25 nyelven érhető el. Alapértelmezett módon a SupportAssist az operációs rendszer nyelvén indul el. A nyelvet tetszés szerint módosíthatja.

#### Lépések

- Kattintson a SupportAssist felhasználói felületének jobb felső sarkában a Beállítások ikonra, majd a Nyelv kiválasztása lehetőségre. Megjelenik a nyelvek listája.
- 2. Válassza ki a kívánt nyelvet.
- 3. A SupportAssist újraindításához a választott nyelven kattintson az Igen gombra.

A SupportAssist újraindul a választott nyelven, és egy 🗸 ikon jelenik meg a kiválasztott nyelv mellett.

### SupportAssist-profil létrehozása

#### Előfeltételek

A rendszeren rendszergazda jogosultsággal kell rendelkeznie.

#### Erről a feladatról

SupportAssist-profilt Dell Fiókjával vagy közösségimédia-fiókjával tud létrehozni. A SupportAssist-profil létrehozása lehetővé teszi, hogy megkapja a rendszer szolgáltatási csomagja alapján elérhető automata támogatási funkciókat.

#### Lépések

- 1. Kattintson a SupportAssist kezelőfelületének jobb felső sarkában a Profil elemre, majd a Profil kitöltése lehetőségre.
  - Ha még nem fogadta el a SupportAssist szerződési feltételeit, egy üzenet jelenik meg arról, hogy nem fogadta el a SupportAssist szerződési feltételeit. Kattintson az Olvassa el a SupportAssist használati feltételeit hivatkozására, fogadja el a szerződési feltételeket, kattintson a Mentés gombra, majd próbálja újra.
  - Ha a SupportAssist nem tud kapcsolódni az internetre, megjelenik egy erre figyelmeztető üzenet. A probléma megszüntetése
     érdekében rákattinthat a hibaüzenet alatt látható hibaelhárítási hivatkozásokra, és újra próbálkozhat.
- 2. A Dell Fiókom Bejelentkezés oldalon végezze el a következő műveletek valamelyikét:
  - · Ha már rendelkezik Dell-fiókkal, gépelje be bejelentkezési adatait, majd kattintson a Bejelentkezés gombra.
  - Ha még nincs Dell Fiókja, a bejelentkezéshez hozzon létre egyet. A fiók létrehozásával kapcsolatos utasításokért tekintse át az Új Dell Fiókom létrehozása részt.
  - Jelentkezzen be közösségi média fiókjával. Egy közösségi oldalhoz tartozó fiókjának használatára vonatkozó utasításokért tekintse át a Bejelentkezés egy közösségi oldal fiókjával részt.
- 3. A Kapcsolattartási adatok és szállítási cím oldalon adja meg a kapcsolattartási adatait és a szállítási címet.
- 4. Válassza ki a preferált kapcsolattartási módot és időszakot.
  - MEGJEGYZÉS: A preferált kapcsolatfelvételi időszak csak aktív Premium Support vagy Premium Support Plus szolgáltatáscsomaggal rendelkező rendszerek esetében érhető el az Amerikai Egyesült Államok vagy Kanada területén.
- 5. Opcionálisan megadhat másodlagos kapcsolattartási adatokat is. Ehhez jelölje be a Másodlagos kapcsolattartási adatok megadása jelölőnégyzetet, majd adja meg az adatokat.
- 6. Ha nem szeretné, hogy a SupportAssist automatikusan hozzon létre támogatási kérelmeket, törölje a Támogatási kérelmek automatikus létrehozása beállítás kijelölését.
  - MEGJEGYZÉS: A támogatási kérelem automatikus létrehozása csak aktív ProSupport, ProSupport Plus, Premium Support vagy Premium Support Plus szolgáltatási csomaggal rendelkező rendszerek esetében érhető el és alkalmazható.
- 7. Kattintson a **Kész** gombra.
  - Ha a szállítási adatok helytelenek, megjelenik egy, az adatok frissítésére felszólító üzenet. Az adatok frissítéséhez kattintson a Frissítés és befejezés elemre.

• Ha a kiszállítási cím helyes, a SupportAssist kezelőfelületének jobb felső sarkában megjelenik az utónév és a vezetéknév.

### Új Dell Fiókom létrehozása

#### Előfeltételek

A rendszeren rendszergazda jogosultsággal kell rendelkeznie.

#### Lépések

1. A Dell Fiókom **Bejelentkezés** oldalának **Fiók létrehozása** részén adja meg keresztnevét, vezetéknevét, e-mail-címét és jelszavát a megfelelő mezőkbe begépelve.

### (i) MEGJEGYZÉS: A jelszónak 8–20 karakter közötti hosszúságúnak kell lennie, és tartalmaznia kell legalább egy nagybetűt, egy kisbetűt és egy számot.

- 2. Adja meg újra a jelszót.
- **3.** Kattintson a **Fiók létrehozása** gombra. Ekkor létrejön az új Dell Fiókom, és egyúttal bejelentkezik a SupportAssist rendszerbe.

### Bejelentkezés egy közösségi oldal fiókjával

#### Előfeltételek

- · A rendszeren rendszergazda jogosultsággal kell rendelkeznie.
- Érvényes fiókkal kell rendelkeznie az alábbi közösségi média platformok valamelyikén:
  - · Google Plus
  - LinkedIn
  - Twitter
  - Facebook

#### Lépések

- 1. A Dell Fiókom Bejelentkezés oldalán kattintson a megfelelő közösségi média ikonjára.
- 2. Az adott közösségi média bejelentkezési oldalán adja meg a megfelelő mezőkben a felhasználónevét vagy e-mail-címét és jelszavát.
- 3. Kattintson a Bejelentkezés gombra.
  - A közösségi média fiókban megadott azonosító adatokkal létrejön egy új Dell Fiókom.

### A kapcsolattartási és szállítási adatok frissítése

#### Előfeltételek

A rendszeren rendszergazda jogosultsággal kell rendelkeznie.

#### Erről a feladatról

A SupportAssist-profil létrehozása után frissítse a kapcsolattartási és szállítási adatokat.

#### Lépések

- Kattintson a SupportAssist felhasználói felület jobb felső sarkában a felhasználónévre, majd a Profiladatok elemre. Megjelenik a Kapcsolattartási és szállítási cím oldal.
- 2. Frissítse a szükséges adatokat, majd kattintson a **Kész** gombra.
  - Ha a szállítási adatok helytelenek, megjelenik egy, az adatok frissítésére felszólító üzenet. Az adatok frissítéséhez kattintson a Frissítés és befejezés elemre.
  - · Ha a szállítási adatok megfelelőek, megjelenik a Kezdőlap.

# Másik SupportAssist-profil használata

#### Előfeltételek

A rendszeren rendszergazda jogosultsággal kell rendelkeznie.

#### Erről a feladatról

Deaktiválhatja jelenlegi profilját, és bejelentkezhet egy másik SupportAssist-profil használatával. Ha egy másik profillal jelentkezik be, az előző profil kapcsolattartási és szállítási adatait már nem fogja tudni elérni.

#### Lépések

- 1. Kattintson a SupportAssist ablak jobb felső sarkában a felhasználónévre, majd a Másik profil használata elemre.
- 2. Kattintson a Folytatás gombra.
  - () MEGJEGYZÉS: A Folytatás lehetőségre kattintva a SupportAssist deaktiválja a jelenlegi profilt, és törli a hozzáférését a mentett kapcsolattartási és szállítási adatokhoz.

Megnyílik a **Kezdőlap**, és a profil létrehozására mutató hivatkozás megjelenik a SupportAssist ablak jobb felső sarkában. A profil létrehozásával kapcsolatos utasításokért lásd a SupportAssist-profil létrehozása részt.

### Rendszeradatok

Ha a SupportAssist ablakában a rendszer modellje vagy a szervizcímke fölé húzza a mutatót, megjelenik a rendszer képe és a részletes adatok. Az alábbi táblázat a rendszer megjelenített adatait tartalmazza:

#### 3. táblázat: Rendszeradatok

| Mező                          | Leírás                                                                                                    |
|-------------------------------|----------------------------------------------------------------------------------------------------|
| Rendszer modellje             | A rendszer modellje. Például: Latitude E7440                                                                                                    |
| A szolgáltatási csomag típusa | A Dell szolgáltatási csomag típusa és lejárati dátuma.<br>(j) MEGJEGYZÉS: Ha a szolgáltatási csomag lejárt, a típusa és<br>a lejárati dátum piros színnel jelenik meg. |
| Szervizcímke                  | A rendszer egyedi azonosítója. A szervizcímke egy alfanumerikus azonosító.                                                                                             |
| Expressz szervizkód           | Az automatizált telefonos súgó használatakor megadandó számsor.<br>Például 987-674-723-2.                                                                              |
| Memória                       | A rendszerben telepített RAM mennyisége. Például 16 GB.                                                                                                    |
| Processzor                    | A rendszerben telepített processzor típusa. Például: Intel Core i5<br>6200U.                                                                                           |
| Operációs rendszer            | A rendszerre telepített operációs rendszer. Például Microsoft Windows<br>10 Pro.                                                                                       |

### Internetbeállítások konfigurálása

#### Előfeltételek

A rendszeren rendszergazda jogosultsággal kell rendelkeznie.

#### Erről a feladatról

Válassza ki, hogy milyen módon kapcsolódhat a SupportAssist az internethez. A rendszernek aktív internetkapcsolattal kell rendelkeznie a SupportAssist automatizált támogatási funkcióinak használatához.

#### Lépések

- 1. Kattintson a SupportAssist felhasználói felület jobb felső sarkában a Beállítások ikonra, utána pedig a **Beállítások**, majd az **Internet** lehetőségre.
- 2. Ha azt szeretné, hogy a SupportAssist közvetlenül kapcsolódjon az internethez, válassza a Közvetlen kapcsolat lehetőséget.
- 3. Ha azt szeretné, hogy a SupportAssist egy proxyhálózaton keresztül kapcsolódjon az internethez, végezze el a következőket:
  - a) Válassza a **Csatlakozás proxyn keresztül** lehetőséget. Megjelennek a proxybeállítások mezői.
  - b) Adja meg a cím, a portszám, a felhasználónév és a jelszó adatait.

#### () MEGJEGYZÉS: A portszámhoz legfeljebb öt számjegyet adhat meg.

**4.** Kattintson a **Mentés** gombra. Megjelenik a **Kezdőlap**.

### Ütemezett vizsgálatok

Alapértelmezés szerint a SupportAssist havonta egyszer megvizsgálja a rendszert az esetleges hardverproblémák felderítése érdekében. Ha szükséges, úgy is konfigurálhatja a SupportAssist programot, hogy hetente futtassa az ellenőrzéseket.

### () MEGJEGYZÉS: A SupportAssist csak abban az esetben végez ütemezett vizsgálatot, ha a rendszer konnektorba van csatlakoztatva, és nincs használatban az ütemezett vizsgálat kezdetének időpontjában.

#### (i) MEGJEGYZÉS: A SupportAssist nem hajtja végre a vizsgálatot, ha már látható egy hardverprobléma-értesítés.

A SupportAssist üzenetet jelenít meg a vizsgálat előtt. Ha nem szeretné, hogy a SupportAssist lefuttassa a vizsgálatot, a **Futtatás később** gombra kattintva elhalaszthatja. Az elhalasztott vizsgálatot a SupportAssist 24 órával később hajtja végre. Az ütemezett vizsgálat összesen három alkalommal napolható el. Miután harmadik alkalommal is elhalasztotta az ütemezett vizsgálatot, a SupportAssist a következő ütemezett alkalommal automatikusan végrehajtja azt.

### Hardver ellenőrzésének ütemezése

#### Előfeltételek

A rendszeren rendszergazda jogosultsággal kell rendelkeznie.

#### Erről a feladatról

Kiválaszthatja, hogy a SupportAssist mikor és milyen gyakran végezzen ellenőrzést a rendszerben a hardverproblémák felderítése érdekében.

#### Lépések

- 1. Kattintson a SupportAssist felhasználói felület jobb felső sarkában a Beállítások ikonra, utána pedig a **Beállítások**, majd az **Ellenőrzések ütemezése** lehetőségre.
- 2. Automatikus rendszerellenőrzés ellenőrzése.
- Válassza ki az időpontot, a gyakoriságot és a napot, amikor futtatni szeretné a vizsgálatot. Megjelenik a legközelebbi ütemezett vizsgálat dátuma.
- **4.** Kattintson a **Mentés** gombra. Megjelenik a **Kezdőlap**.

### A SupportAssist értesítései S módú Windows 10 rendszeren

A SupportAssist alapértelmezés szerint a hardverproblémákkal, a nyitott támogatási kérelmekkel és a garancia állapotával kapcsolatos értesítéseket jelenít meg.

# Értesítések a SupportAssist ablakban S módú Windows 10 rendszeren

Az alábbi táblázat a SupportAssist ablakban megjelenített értesítéseket összegzi.

#### 4. táblázat: Értesítések a SupportAssist ablakban

| Mikor jelenik meg az értesítés?                                                                                    | Teendő                                                                                                    |
|----------------------------------------------------------------------------------------------------|----------------------------------------------------------------------------------------------------|
| Nem lett létrehozva SupportAssist-profil                                                                           | <ul> <li>A SupportAssist-profil létrehozásához kattintson a Profil<br/>kitöltése gombra. A profil létrehozásával kapcsolatos<br/>utasításokért lásd: SupportAssist-profil létrehozása.</li> <li>Az Emlékeztessen később gombra kattintva az értesítés<br/>legközelebb 24 óra múlva, a SupportAssist következő<br/>megnyitásakor jelenik meg újra.</li> <li>Ha nem szeretné, hogy a SupportAssist ismét megjelenítse az<br/>értesítést, kattintson a Soha ne emlékeztessen lehetőségre.</li> </ul> |
| A Dell műszaki támogatás a rendszeren észlelt problémával<br>kapcsolatban létrehozott támogatási kérelmen dolgozik | <ul> <li>Az értesítés ideiglenes elrejtéséhez kattintson az Értettem<br/>lehetőségre. A SupportAssist 24 óra után újra megjeleníti az<br/>értesítést.</li> <li>Ha nem szeretné, hogy a SupportAssist ismét megjelenítse az<br/>értesítést, kattintson a Soha ne emlékeztessen lehetőségre.</li> </ul>                                                                                                    |
| Hardverprobléma észlelése esetén                                                                                   | <ul> <li>Kattintson a Javítás most lehetőségre a probléma részleteinek<br/>megtekintéséhez és egy támogatási kérelem létrehozásához.</li> </ul>                                                                                                    |
| A rendszer szolgáltatási csomagjának időtartama a végéhez<br>közeledik, illetve lejárt                             | <ul> <li>Kattintson a Megújítás lehetőségre a rendszer szolgáltatási csomagjának megújításához</li> <li>Az Emlékeztessen később gombra kattintva az értesítés legközelebb 24 óra múlva, a SupportAssist következő megnyitásakor jelenik meg újra.</li> <li>Ha nem szeretné, hogy a SupportAssist ismét megjelenítse az értesítést, kattintson a Soha ne emlékeztessen lehetőségre.</li> </ul>                                                                                                    |
| Megújította a rendszer szolgáltatási csomagját                                                                     | Az értesítés elrejtéséhez kattintson az <b>OK</b> gombra.                                                                                                    |

### Értesítések a Windows Műveletközpontban S módú Windows 10 rendszeren

Az alábbi táblázat a Windows Műveletközpontban megjelenített értesítések különböző típusait összegzi.

#### 5. táblázat: Értesítések a Windows Műveletközpontban

| Mikor jelenik meg az értesítés?                                                                            | Teendő                                                                                                    |
|----------------------------------------------------------------------------------------------------|----------------------------------------------------------------------------------------------------|
| Az automata vizsgálatok során észlelt hardverproblémához<br>támogatási kérelmet kell létrehozni            | Kattintson az értesítésre a probléma részleteit ismertető oldal<br>megjelenítéséhez. A támogatási kérelmek létrehozásával<br>kapcsolatos utasításokért lásd: Támogatási kérelem létrehozása a<br>SupportAssist által észlelt problémához S módú Windows 10<br>rendszeren. |
| Az automata vizsgálatok során észlelt hardverproblémákhoz<br>automatikusan létrejön egy támogatási kérelem | Nincs szükség intézkedésre.                                                                                                    |
| A SupportAssist háttérösszetevője telepítve van és a<br>SupportAssist használatra kész                     | Ha bezárta a SupportAssist ablakot a háttérösszetevő<br>telepítésekor, kattintson az értesítésre a SupportAssist<br>megnyitásához.                                                                                                    |
| A rendszer szolgáltatási csomagjának időtartama a végéhez<br>közeledik, illetve lejárt                     | Kattintson az értesítésre a SupportAssist megnyitásához.<br>Megjelenik egy, a szolgáltatási csomag megújításához vezető link a<br>SupportAssist felhasználói felületén.                                                                                                   |

### Értesítő szalagok a SupportAssist kezdőlapján

Ha rendszer szolgáltatási csomagjának időtartama a végéhez közeledik vagy lejárt:

- · Megjelenik egy értesítés a SupportAssist ablakban.
- Megjelenik egy értesítés a Windows Műveletközpontban.
- Megjelenik egy értesítő szalag a SupportAssist kezdőlapján.

Az értesítésben vagy értesítő szalagon elhelyezett linkekre kattintva a rendszer szolgáltatási csomagja megújítható vagy frissíthető. Ha tájékoztatást szeretne a SupportAssist ablakban megjelenő értesítésekről, lásd a következőt: Értesítések a SupportAssist ablakban S módú Windows 10 rendszeren. Ha tájékoztatást szeretne a Windows Műveletközpontban megjelenő értesítésekről, lásd a következőt: Értesítések a Windows Műveletközpontban S módú Windows 10 rendszeren.

Az alábbi táblázat a kezdőlapon megjelenített értesítő szalagokat ismerteti:

#### 6. táblázat: Értesítő szalagok a SupportAssist kezdőlapján

| Mikor jelenik meg az értesítő szalag?                    | Teendő                                                                                     |
|----------------------------------------------------------|--------------------------------------------------------------------------------------------|
| 0–60 nappal a szolgáltatási csomag lejárata előtt        | A szolgáltatási csomag online megújításához kattintson a <b>Megújítás</b><br>hivatkozásra. |
| A szolgáltatási csomag lejárt, de még a megújítási       | A szolgáltatási csomag online megújításához kattintson a <b>Megújítás</b>                  |
| időtartamon belül van                                    | hivatkozásra.                                                                              |
| A szolgáltatási csomag lejárt, de már nincs a megújítási | A szolgáltatási csomag meghosszabbítása vagy frissítése érdekében kattintson               |
| időtartamon belül                                        | a <b>Forduljon a Dellhez</b> hivatkozásra.                                                 |

(i) MEGJEGYZÉS: Az online szolgáltatásicsomag-megújítási szolgáltatás csak az Amerikai Egyesült Államokban érhető el.

### A SupportAssist értesítéseinek letiltása

#### Előfeltételek

A rendszeren rendszergazda jogosultsággal kell rendelkeznie.

#### Erről a feladatról

Letilthatja, hogy a SupportAssist értesítéseket jelenítsen meg a rendszeren. A SupportAssist azonban akkor is megjeleníti a vizsgálatok során észlelt hardverproblémákkal kapcsolatos értesítéseket, ha letiltotta ezeket.

#### Lépések

- 1. Kattintson a SupportAssist ablak jobb felső sarkában a Beállítások ikonra, utána pedig a Beállítások, majd az Értesítések lehetőségre.
- Törölje a Szeretnék értesítéseket kapni a számítógép hardveres problémáiról, a támogatási kérelmekről és más riasztásokról jelölőnégyzet jelölését, és kattintson a Mentés gombra. Megjelenik a Kezdőlap.

### A SupportAssist S módú Windows 10 rendszeren futó változatának eltávolítása

#### Előfeltételek

- · A SupportAssist ablak nem lehet nyitva a rendszerben.
- · Ne legyenek függőben levő SupportAssist-értesítések a Windows Műveletközpontban.

#### Lépések

- 1. Kattintson a Start gombra a programok menüjének megnyitásához.
- 2. Keresse meg és nyissa meg az Alkalmazások és szolgáltatások oldalt.
- 3. Kattintson a SupportAssist alkalmazásra, majd az Eltávolítás és még egyszer az Eltávolítás elemre.

#### Eredmények

A SupportAssist eltávolítása megtörtént.

(i) MEGJEGYZÉS: Ha több felhasználó is telepítette a SupportAssist alkalmazást ugyanarra a rendszere, a felhasználói felület és a háttérösszetevő eltávolítása csak akkor történik meg, ha minden felhasználó eltávolítja a SupportAssist alkalmazást.

# A rendszer hardverének vizsgálata

A hardvervizsgálat futtatásával észlelhetők a rendszerén található hardverproblémák. Alapértelmezés szerint a SupportAssist havonta egyszer megvizsgálja a rendszert az esetleges hardverproblémák felderítése érdekében. A következő műveletek manuálisan is elvégezhetők a hardverproblémák azonosítása céljából:

- Egy adott hardverösszetevő vizsgálata
- · Gyors hardvervizsgálat futtatása
- Terheléses teszt futtatása

#### MEGJEGYZÉS: Ha a SupportAssist alkalmazás kis méretű és a vizsgálat során problémát észlel, megjelenik egy értesítés a Hardvervizsgálat csempén. Az értesítés legfeljebb hét napig marad a csempén. Ha hét napon belül nem hoz létre támogatási kérelmet, az értesítés automatikusan eltűnik.

Bizonyos hardverproblémák esetén a probléma címe a csempék felett, az értesítés pedig a **Hardvervizsgálat** csempén jelenik meg. A csempén látható értesítés a probléma súlyosságától függ. A csempén megjelenített értesítések típusával kapcsolatos információkért lásd: Hardvervizsgálat csempe értesítései.

#### Témák:

- Egy adott hardvereszköz vizsgálata
- Gyors hardvervizsgálat futtatása
- · Terheléses teszt futtatása
- Hardvervizsgálat csempe értesítései

### Egy adott hardvereszköz vizsgálata

#### Erről a feladatról

A rendszerbe telepített valamely hardvereszköz vizsgálata. A vizsgálat lefuttatásának lépései eltérőek lehetnek a kijelölt hardvereszköztől függően.

A következő lépések a merevlemez vizsgálatára vonatkoznak.

#### Lépések

- 1. Nyissa meg a SupportAssist alkalmazást, és kattintson a Hibaelhárítás fülre.
- 2. Kattintson az **Egy konkrét hardvereszközt szeretnék ellenőrizni** elemre. Megjelenik a rendszerben elérhető hardverösszetevők listája.

() MEGJEGYZÉS: A megjelenített hardverösszetevők listájának frissítéséhez kattintson A hardvereszközök listájának frissítése hivatkozásra.

- 3. A Tárolóeszközök menüben kattintson a Merevlemez elemre.
- 4. Jelölje ki a Teszt futtatása elemet.

#### Eredmények

- 🔸 Ha a rendszer problémát észlel, de nem kell létrehozni támogatási kérelmet, a Sikertelen állapot és a 🖵 jelenik meg.
- Ha a rendszer problémát észlel, és támogatási kérelem létrehozása szükséges, megjelenik egy, a probléma részleteit ismertető oldal. A támogatási kérelmek létrehozásával kapcsolatos utasításokért lásd: Támogatási kérelem létrehozása a SupportAssist által észlelt problémához S módú Windows 10 rendszeren.

# Gyors hardvervizsgálat futtatása

#### Erről a feladatról

Futtasson le egy gyors vizsgálatot rendszerén a hardverkomponensek – például a merevlemez, a processzor vagy a memóriamodul – problémáinak észlelése érdekében.

MEGJEGYZÉS: Ha nem rendelkezik rendszergazdai jogosultsággal a rendszeren, nem hozhat létre támogatási kérelmeket a vizsgálat során észlelt problémákhoz. Támogatási kérelem létrehozásához rendszergazdaként kell bejelentkeznie a rendszerre. A felhasználói fiók típusának megtekintésére vonatkozó útmutatásért lásd az operációs rendszer dokumentációját a Microsoft.com/support webhelyen.

#### Lépések

- 1. Nyissa meg a SupportAssist alkalmazást, és kattintson a  $\searrow$  ikonra.
- 2. A Hardvervizsgálat csempén kattintson a Futtatás most elemre.

#### Eredmények

- · Ha a rendszer nem észlelt problémát, egy erre vonatkozó üzenet jelenik meg a csempén.
- Ha a rendszer problémát észlel, és támogatási kérelem létrehozása szükséges, megjelenik egy, a probléma részleteit ismertető oldal. A támogatási kérelmek létrehozásával kapcsolatos utasításokért lásd: Támogatási kérelem létrehozása a SupportAssist által észlelt problémához S módú Windows 10 rendszeren.
- Ha az alkalmazás olyan problémát észlel, amelyhez nem kell támogatási kérelmet létrehozni, a csempék fölött megjelenik a probléma címe, valamint egy értesítés a Hardvervizsgálat csempén.

### Terheléses teszt futtatása

#### Erről a feladatról

A terheléses teszt segítségével felderítheti az összetevők, többek közt az alaplap, az optikai meghajtók, a kamera és a gyorsvizsgálatok során átvizsgált összetevők problémáit.

FIGYELMEZTETÉS: A terheléses tesztek során a képernyő fel-felvillanhat, és esetleg nem tudja majd használni a számítógépet.

#### Lépések

- 1. Nyissa meg a SupportAssist alkalmazást, és kattintson a Hibaelhárítás fülre.
- 2. Kattintson Az egész számítógépre kiterjedő vizsgálatot szeretnék futtatni elemre.
- Kattintson az Indítás gombra.
   Egy üzenet jelenik meg, amely arra kéri, hogy mentse a fájljait, és zárja be az összes alkalmazást.
- 4. Miután mentette a fájlokat és bezárta az alkalmazásokat, kattintson az OK gombra a teszt futtatásához.

A teszt során az éppen futtatott feladat neve megjelenik a csempék felett, a vizsgálat készültségi állapota pedig a **Hardvervizsgálat** csempén követhető.

#### Eredmények

- · Ha a rendszer nem észlelt problémát, egy erre vonatkozó üzenet jelenik meg a csempén.
- Ha a rendszer problémát észlel, és támogatási kérelem létrehozása szükséges, megjelenik egy, a probléma részleteit ismertető oldal. A támogatási kérelmek létrehozásával kapcsolatos utasításokért lásd: Támogatási kérelem létrehozása a SupportAssist által észlelt problémához S módú Windows 10 rendszeren.
- Ha az alkalmazás olyan problémát észlel, amelyhez nem kell támogatási kérelmet létrehozni, a csempék fölött megjelenik a probléma címe, valamint egy értesítés a Hardvervizsgálat csempén.

### Hardvervizsgálat csempe értesítései

Az alábbi táblázat a **Hardvervizsgálat** csempén megjelenített, a rendszeren végzett gyors hardvervizsgálat vagy terheléses teszt során észlelt problémákkal kapcsolatos különböző állapot-értesítéseket ismerteti.

#### 7. táblázat: Hardvervizsgálat csempe értesítései

| Állapot ikon          | Rendszer ikon | Állapot        | Leírás                                                                                         |
|-----------------------|---------------|----------------|------------------------------------------------------------------------------------------------|
| Nem jelenik meg ikon. |               | Normál         | Nem észlelhető hardverprobléma.                                                                |
|                       | <b></b>       | Figyelmeztetés | Hardverprobléma észlelhető egy<br>részegységnél, ami nem a<br>rendszermemória vagy merevlemez. |
| •                     | <b></b>       | Kritikus       | Hardverprobléma észlelhető a<br>rendszermemóriában vagy a<br>merevlemezeknél.                  |

### 4

# Támogatási kérelmek létrehozása a SupportAssist S módú Windows 10 rendszeren futó változatában

A SupportAssist proaktívan figyeli a rendszert, és észleli a hardverproblémákat. Ha a rendszeren probléma észlelhető, a SupportAssist segítségével támogatási kérelem hozható létre a Dell műszaki támogatása felé. A rendszerre vonatkozó szolgáltatási csomagtól függően a SupportAssist automatikusan is létrehozhat támogatási kérelmeket a problémához.

#### (i) MEGJEGYZÉS: A támogatási kérelmek automatikus létrehozása lejárt jótállás esetén nem érhető el.

#### Témák:

- Támogatási kérelem létrehozása a SupportAssist által észlelt problémához S módú Windows 10 rendszeren
- Támogatási kérelmek manuális létrehozása a SupportAssist S módú Windows 10 rendszeren futó változatában
- Probléma részletei oldal
- Probléma összegzése oldal
- Kiszállítható alkatrészek

### Támogatási kérelem létrehozása a SupportAssist által észlelt problémához S módú Windows 10 rendszeren

#### Lépések

- 1. Végezze el az alábbi műveletek valamelyikét:
  - Nyissa meg a SupportAssist alkalmazást, és kattintson a Javítás most lehetőségre a SupportAssist ablakban megjelenő értesítésben.
  - · Kattintson a Hardverprobléma észlelve értesítésre a Windows Műveletközpontban.

Megjelenik a Probléma részletei oldal.

- MEGJEGYZÉS: XPS, Inspiron és Alienware rendszereken bizonyos régiókban lejárt szolgáltatási csomag esetén megjelenik egy hivatkozás, amely a hardverkomponens megvásárlásához vezet.
- 2. Kattintson a Tovább gombra.
  - Ha még nem fogadta el a SupportAssist szerződési feltételeit, egy üzenet jelenik meg arról, hogy nem fogadta el a SupportAssist szerződési feltételeit. Kattintson az Olvassa el a SupportAssist használati feltételeit hivatkozására, fogadja el a szerződési feltételeket, kattintson a Mentés gombra, majd próbálja újra.
  - Ha a SupportAssist nem tud kapcsolódni az internetre, megjelenik egy erre figyelmeztető üzenet. Ellenőrizze az internetkapcsolatát, és próbálkozzon újra.
  - Ha nincs rendszergazdai jogosultsága a rendszerhez, és nincs létrehozva SupportAssist-profil, egy erre figyelmeztető üzenet jelenik
    meg. Be kell jelentkeznie rendszergazdaként és létre kell hoznia egy profilt, mielőtt újra próbálkozna.
  - Ha rendelkezik rendszergazdai jogosultságokkal, de még nem hozott létre SupportAssist-profilt, megjelenik a Dell Fiókom
     Bejelentkezés oldala. A folytatáshoz hozzon létre egy SupportAssist-profilt, és kattintson a Befejezés gombra.
  - Ha már létrehozott egy SupportAssist-profilt, megjelennek a kapcsolattartási és szállítási adatai. Ha frissíteni szeretné a kapcsolattartási és szállítási adatait, kattintson a Szerkesztés lehetőségre, és végezze el a szükséges módosításokat, majd kattintson a Befejezés gombra.

### MEGJEGYZÉS: Ha nem rendelkezik rendszergazdai jogosultsággal a rendszeren, nem szerkesztheti a kapcsolattartási adatokat és a szállítási címet

3. A probléma összegzési oldalán kattintson a Kész gombra.

MEGJEGYZÉS: A részleteket az Előzmények oldalon tekintheti meg, és a támogatási kérelem állapotát is ott követheti nyomon.

Megjelenik a kezdőlap.

MEGJEGYZÉS: A támogatási kérelem létrehozása után egy értesítés jelenik meg a támogatási kérelemről a SupportAssist ablakban az alkalmazás minden egyes megnyitásakor. Ha nem szeretné többször látni az értesítést, kattintson a Soha ne emlékeztessen elemre.

### Támogatási kérelmek manuális létrehozása a SupportAssist S módú Windows 10 rendszeren futó változatában

#### Erről a feladatról

A rendszerre vonatkozó szolgáltatási csomagtól függően manuálisan olyan problémákhoz is létrehozhat támogatási kérelmeket, amelyeket nem a SupportAssist észlelt. A SupportAssist különböző szolgáltatási csomagokban elérhető funkcióival kapcsolatos további tájékoztatásért lásd: A SupportAssist S módú Windows 10 rendszeren futó változatának főbb funkciói és a Dell szolgáltatási csomagok.

#### Lépések

- 1. Nyissa meg a SupportAssist alkalmazást, és kattintson a Támogatás kérése lapra.
- 2. Kattintson a Támogatási kérelem létrehozása gombra.
  - · Megjelenik a támogatási kérelem oldala.
  - Ha már látható egy hardverproblémára vonatkozó értesítés a kezdőlapon, a probléma részleteit ismertető oldal jelenik meg. A támogatási kérelmek létrehozásával kapcsolatos utasításokért lásd: Támogatási kérelem létrehozása a SupportAssist által észlelt problémához S módú Windows 10 rendszeren.
  - Ha nincs rendszergazdai jogosultsága a rendszerhez, és nincs létrehozva SupportAssist-profil, egy erre figyelmeztető üzenet jelenik
    meg. Be kell jelentkeznie rendszergazdaként és létre kell hoznia egy profilt, mielőtt újra próbálkozna.
- 3. Ha a támogatási kérelem oldala látható:
  - a. A Kategória kiválasztása listában válassza ki a problémának megfelelő kategóriát.
  - **b.** Gépelje be a probléma leírását.
  - c. Kattintson a Tovább gombra.
  - Ha még nem fogadta el a SupportAssist szerződési feltételeit, egy üzenet jelenik meg arról, hogy nem fogadta el a SupportAssist szerződési feltételeit. Kattintson az Olvassa el a SupportAssist használati feltételeit hivatkozására, fogadja el a szerződési feltételeket, kattintson a Mentés gombra, majd próbálja újra.
  - Ha a SupportAssist nem tud kapcsolódni az internetre, megjelenik egy erre figyelmeztető üzenet. Ellenőrizze az internetkapcsolatát, és próbálkozzon újra.
  - Ha még nem hozott létre SupportAssist-profilt, megjelenik a Dell Fiókom Bejelentkezés oldala. A folytatáshoz hozzon létre egy SupportAssist-profilt, és kattintson a Befejezés gombra.
  - Ha már létrehozott egy SupportAssist-profilt, megjelennek a kapcsolattartási és szállítási adatai. Ha frissíteni szeretné a kapcsolattartási és szállítási adatait, kattintson a Szerkesztés lehetőségre, és végezze el a szükséges módosításokat, majd kattintson a Befejezés gombra.

MEGJEGYZÉS: Ha nem rendelkezik rendszergazdai jogosultsággal a rendszeren, nem szerkesztheti a kapcsolattartási adatokat és a szállítási címet

- 4. A probléma összegzési oldalán kattintson a Kész gombra.
  - MEGJEGYZÉS: A részleteket az Előzmények oldalon tekintheti meg, és a támogatási kérelem állapotát is ott követheti nyomon.

#### Megjelenik a kezdőlap.

MEGJEGYZÉS: A támogatási kérelem létrehozása után egy értesítés jelenik meg a támogatási kérelemről a SupportAssist ablakban az alkalmazás minden egyes megnyitásakor. Ha nem szeretné többször látni az értesítést, kattintson a Soha ne emlékeztessen elemre.

### Probléma részletei oldal

Az alábbi táblázat a problémák részleteit ismertető oldalon megjelenített információkat ismerteti.

#### 8. táblázat: Probléma részletei oldal

| Információ                                                                                                    | Leírás                                                                                                    |
|----------------------------------------------------------------------------------------------------|----------------------------------------------------------------------------------------------------|
| Szervizcímke                                                                                                    | A rendszer egyedi azonosítója. A szervizcímke egy alfanumerikus azonosító.                                                                                     |
| Garancia                                                                                                    | A szolgáltatási csomag és a lejárati dátum.                                                                                                    |
| Probléma                                                                                                    | Információk a támogatási kérelem létrehozásának alapjául szolgáló<br>problémáról.                                                                              |
| Megoldás                                                                                                    | A javasolt megoldás.                                                                                                    |
| <ul> <li>Helyszíni támogatást kérek         <ol> <li>MEGJEGYZÉS: Ez a lehetőség csak bizonyos<br/>régiókban érhető el, és csak aktív Premium Support,<br/>Premium Support Plus, ProSupport vagy ProSupport<br/>Plus szolgáltatási csomaggal rendelkező<br/>rendszereken jelenik meg.</li> </ol></li></ul> | Jelölje be ezt a jelölőnégyzetet, ha azt szeretné, hogy a Dell támogatási<br>szakembere személyesen ellátogasson a helyszínre, és kicserélje az<br>alkatrészt. |

### Probléma összegzése oldal

Az alábbi táblázat a problémát összegző oldalon megjelenített információkat ismerteti.

#### 9. táblázat: Probléma összegzése oldal

| Információ               | Leírás                                                                            |
|--------------------------|-----------------------------------------------------------------------------------|
| Szervizcímke             | A rendszer egyedi azonosítója. A szervizcímke egy alfanumerikus<br>azonosító.     |
| Garancia                 | A szolgáltatási csomag és a lejárati dátum.                                       |
| Probléma                 | Információk a támogatási kérelem létrehozásának alapjául szolgáló<br>problémáról. |
| Támogatási kérelem száma | A problémához tartozó támogatási kérelem száma.                                   |

### Kiszállítható alkatrészek

Ha a SupportAssist problémát észlel a rendszeren, a Dell szolgáltatási csomagtól függően automatikusan kiszállíttathat Önnek egy cserealkatrészt.

Az alkatrészek, amelyek automatikusan kiszállításra kerülhetnek az alábbiak:

- · Merevlemez
- Memóriamodul
- Optikai meghajtó
- Billentyűzet
- Egér
- Akkumulátor
- Videokártya

### 5

# A hibaelhárítás áttekintése a SupportAssist S módú Windows 10 rendszeren futó változatában

A **Hibaelhárítás** oldalon lévő hivatkozásokkal az esetleges hardverproblémák feltárása érdekében lehetősége van egy konkrét hardvereszköz vagy a teljes rendszer átvizsgálására. Az oldalon hivatkozásokat is talál, amelyeken keresztül oktatóvideókat nézhet meg az operációs rendszert, a rendszerhardvereket és -szoftvereket, valamint az internetkapcsolatot érintő hibák elhárításához.

() MEGJEGYZÉS: Ha az alkalmazás hardverproblémát észlel, vagy hardverproblémára vonatkozó támogatási kérelmet hozott létre, a rendszerhardver átvizsgálására szolgáló hivatkozások le vannak tiltva.

### 6

# Előzmények áttekintése a SupportAssist S módú Windows 10 rendszeren futó változatában

Az **Előzmények** oldalon időrendi sorrendben láthatja az elmúlt 90 napban a SupportAssist által végzett tevékenységeket, valamint a releváns eseményeket. A felsorolt tevékenységek közé tartoznak a megjelenített értesítések, az elvégzett hardverellenőrzések, valamint a SupportAssist segítségével létrehozott támogatási kérések.

Alapértelmezésben az adott héten elvégzett tevékenységek adatai jelennek meg. Egy konkrét napra vagy egy teljes hónapra vonatkozóan is megtekintheti a részletes adatokat. Az egyes eseménytípusokba tartozó előzmények leválogatásához válassza ki a kívánt eseménytípust az **Előzmények nézetének kiválasztása** listában.

# Támogatás kérése a SupportAssist S módú Windows 10 rendszeren futó változatában

A **Támogatás kérése** oldalon megtalálható a rendszerhez elérhető súgók és támogatási lehetőségek listája. Ezek a lehetőségek eltérőek lehetnek a rendszerhez tartozó szolgáltatási csomagtól és az Ön régiójától függően. Lásd: A SupportAssist S módú Windows 10 rendszeren futó változatának főbb funkciói és a Dell szolgáltatási csomagok.

#### MEGJEGYZÉS: Az elérhető súgók és támogatási lehetőségek eléréséhez a számítógépnek aktív internetkapcsolattal kell rendelkeznie. Ha nincs internetkapcsolat, csak a Dell műszaki támogatás adott régióban használható telefonszámai láthatóak.

Az alábbi táblázat a Támogatás kérése oldalon megjelenő súgókat és támogatási funkciókat ismerteti:

#### 10. táblázat: Támogatás kérése oldal

| Funkció                                        | Leírás                                                                                                    |
|------------------------------------------------|----------------------------------------------------------------------------------------------------|
| Szervizkereső                                  | lrányítószám, város vagy állam alapján megkeresheti a Dell legközelebbi<br>hivatalos szervizét, ahová beviheti készülékét.                                                                                                    |
| Telefon                                        | A Dell műszaki támogatása az adott régiótól függően a feltüntetett telefonszámokon érhető el.                                                                                                    |
| Kapcsolatfelvétel a közösségi médián keresztül | A Dell műszaki támogatása az adott régiótól függően egyes<br>közösségimédia-platformokon (például WeChat, WhatsApp, Facebook<br>Messenger vagy Line) is elérhető.                                                                                                    |
| Fájlok elküldése a műszaki támogatás részére   | A rendszerrel kapcsolatos problémát leíró fájlokat vagy a támogatási szakember által kért egyéb fájlokat küldhet a Dell műszaki támogatásnak.<br>(I) MEGJEGYZÉS: A küldhető fájl maximális mérete 4 MB lehet.<br>A fájlok Dell műszaki támogatásnak való elküldésével kapcsolatos információkért lásd: Fájlok küldése a Dell műszaki támogatásnak. A rendszeraktivitási naplófájl Dell műszaki támogatásnak való elküldésével kapcsolatos információkért lásd: Naplófájlok küldése a Dell műszaki támogatásnak. |
| Támogatási kérelem létrehozása                 | Manuálisan is létrehozhat támogatási kérelmeket a hardver- és<br>szoftverproblémákhoz. A támogatási kérelmek létrehozásával<br>kapcsolatos utasításokért lásd: Támogatási kérelmek manuális<br>létrehozása a SupportAssist S módú Windows 10 rendszeren futó<br>változatában.                                                                                                    |
| Felhasználói kézikönyv                         | Megtekintheti és letöltheti a rendszerhez rendelkezésre álló<br>kézikönyveket.                                                                                                    |
| Garanciális információk                        | Megtekintheti a rendszerre érvényes garancia részleteit.                                                                                                    |
| Online eszközök és információk                 | A rendszeréhez rendelkezésre álló eszközökhöz, kiegészítő információkhoz és erőforrásokhoz férhet hozzá.                                                                                                    |
| Szervizszerződések                             | Elérheti a régióban érvényes Dell szolgáltatási csomagok webhelyét.                                                                                                    |
| Közösségi támogatási fórumok                   | Elérheti a SupportAssist-fórumon tárgyalt témaköröket.                                                                                                    |
| Hardverjavítási szolgáltatás                   | Szükség esetén vegye fel a kapcsolatot a hardverjavító szakértővel.                                                                                                    |

#### Témák:

Fájlok küldése a Dell műszaki támogatásnak

## Fájlok küldése a Dell műszaki támogatásnak

#### Erről a feladatról

Elküldheti a rendszerrel kapcsolatos problémát leíró fájlokat vagy a támogatási szakember által kért egyéb fájlokat. A fájlok formátuma a következő lehet:

- .zip
- .rar
- .txt
- .jpg
- .jpeg
- .png
- .gif
- .docx
- .doc
- .odt
- .pdf
- .xls
- .xlsx

#### (i) MEGJEGYZÉS: A küldhető fájl maximális mérete 4 MB lehet.

() MEGJEGYZÉS: Naponta legfeljebb három fájlt küldhet el. Ha több fájlt szeretne küldeni, tömörítse a fájlokat .zip formátumba, és a .zip fájlt küldje el.

#### Lépések

- 1. Nyissa meg a SupportAssist alkalmazást, és kattintson a Támogatás kérése lapra.
- 2. A jobb oldali panelen kattintson a Fájlok feltöltése elemre.
- 3. A felugró ablakban kattintson a Tallózás elemre, jelölje ki a szükséges fájlt, majd kattintson a Feltöltés elemre.

#### Eredmények

A fájl elküldése után megjelenik egy 🗸 ikon és **A fájl feltöltése sikeresen befejeződött** üzenet.

### Naplófájlok küldése a Dell műszaki támogatásnak

#### Erről a feladatról

Csak a rendszeraktivitási naplófájlok elküldése a Dell műszaki támogatásnak, amikor a Dell műszaki támogatási szakembere erre kéri Önt.

#### Lépések

- 1. Nyissa meg a SupportAssist alkalmazást, és kattintson a Támogatás kérése lapra.
- 2. A jobb oldali panelen kattintson a Naplófájl feltöltése elemre.

#### Eredmények

A fájl elküldése után megjelenik egy 🗸 ikon és **A fájl feltöltése sikeresen befejeződött** üzenet.

# Gyakran ismételt kérdések

#### 1. Hogyan ellenőrizhetem, hogy a SupportAssist telepítve van-e a rendszeren?

A SupportAssist telepítésének ellenőrzéséhez kövesse az alábbi lépéseket:

- a. Kattintson a Start gombra a programok menüjének megnyitásához.
- b. Keresse meg és nyissa meg az Alkalmazások és szolgáltatások oldalt.
- c. Ellenőrizze, hogy a programok listájában megtalálható-e a SupportAssist.

#### 2. Hogyan módosíthatom kapcsolattartási és szállítási adataimat?

A kapcsolattartási és szállítási adatok frissítésének lépéseivel kapcsolatban lásd: A kapcsolattartási és szállítási adatok frissítése.

3. Véletlenül töröltem egy hibával kapcsolatos értesítést. Hogyan és honnan tudom visszakapni az értesítést, és megnézni a hibával kapcsolatos részleteket?

Ha megszakít egy értesítést, akkor az hat óra múlva, illetve a rendszer újraindítása után ismét meg fog jelenni.

#### 4. Módosíthatom a kapcsolattartási és szállítási adataimat a támogatási kérelmek létrehozásakor?

lgen, a kapcsolattartási és szállítási adatait módosíthatja a támogatási kérelmek létrehozásakor.

#### 5. Miért kell megadnom a szállítási adataimat nem kiszállítható alkatrésszel kapcsolatos probléma bejelentésekor?

Ha az elemzést követően hardverprobléma lett azonosítva a problémát kiváltó okként, a cserealkatrészt a megadott szállítási címre küldjük Önnek. Ha egy SupportAssist-profil létrehozásakor megadta a szállítási címét, akkor azt a rendszer automatikusan lekéri, mielőtt bejelentene egy problémát.

#### 6. Mely nyelveket támogatja a SupportAssist felhasználói felülete?

A SupportAssist felhasználói felülete 25 nyelvet támogat. A támogatott nyelvek a következők: arab, egyszerűsített kínai, hagyományos kínai, cseh, dán, holland, angol, finn, francia, francia (kanadai), német, görög, héber, magyar, olasz, japán, koreai, norvég, lengyel, portugál (brazil), portugál (ibériai), orosz, spanyol, svéd és török. A nyelv beállításával kapcsolatos információkért lásd: A nyelv beállításának módosítása.

#### 7. A SupportAssist megnyitása nagyon sokáig tart. Mit tegyek?

Ha a SupportAssist nagyon lassan nyílik meg, indítsa újra a SupportAssist szolgáltatást az alábbi lépéseket követve:

- a. Kattintson a Start gombra a programok menüjének megnyitásához.
- b. Nyissa meg a Szolgáltatások alkalmazást.
- c. A jobb oldali panelen kattintson a Dell SupportAssist elemre.
- d. A bal oldali panelen kattintson a Leállítás, majd az Újraindítás elemre.

#### 8. A rendszeremen hardverprobléma lépett fel. Miért nem észlelte ezt a SupportAssist?

Ha a program nem észlelt hardverproblémát, ellenőrizze az alábbi lépéseket követve, hogy futnak-e a rendszeren a SupportAssistszolgáltatások:

- a. Kattintson a Start gombra a programok menüjének megnyitásához.
- b. Nyissa meg a Szolgáltatások alkalmazást.
- c. Ellenőrizze, hogy a következő szolgáltatások állapotánál a Fut állapot jelenik-e meg:
  - · Dell Data Vault Collector
  - · Dell Data Vault Processor
  - Dell Data Vault Service API
  - Dell SupportAssist
  - Dell SupportAssist Install Manager
- 9. Amikor a kurzort a szervizcímke vagy a rendszer modellszáma fölé viszem, az Ismeretlen garancia üzenet jelenik meg. Miért?

Az Ismeretlen garancia üzenet az alábbi okok miatt jelenhet meg:

- A SupportAssist nem csatlakozik az internethez.
- Ha az Ön rendszere proxyszerveren keresztül kapcsolódik az internethez, ellenőrizze, hogy konfigurálta-e a proxy beállításait a SupportAssist alkalmazásban. Lásd: Internetbeállítások konfigurálása.

### 10. Az S módú Windows 10 rendszerről Windows 10 Pro rendszerre váltottam. Újra kell telepítenem a SupportAssist alkalmazást?

Nem, a SupportAssist alkalmazást nem kell újratelepíteni. Amikor az S módú Windows 10 rendszerről Windows 10 Pro rendszerre vált, a rendszer automatikusan eltávolítja a SupportAssist S módú Windows 10 rendszerhez készült változatát, és telepíti a SupportAssist normál változatát. Az összes információ mentése megtörténik, köztük a támogatási kérelmek, a kapcsolattartási és szállítási címek és a beállítások is.

A rendszeren telepített normál SupportAssist-változat használatával kapcsolatban lásd a *Dell SupportAssist otthoni számítógépekhez* készült változatának felhasználói kézikönyvét a www.dell.com/serviceabilitytools webhelyen.